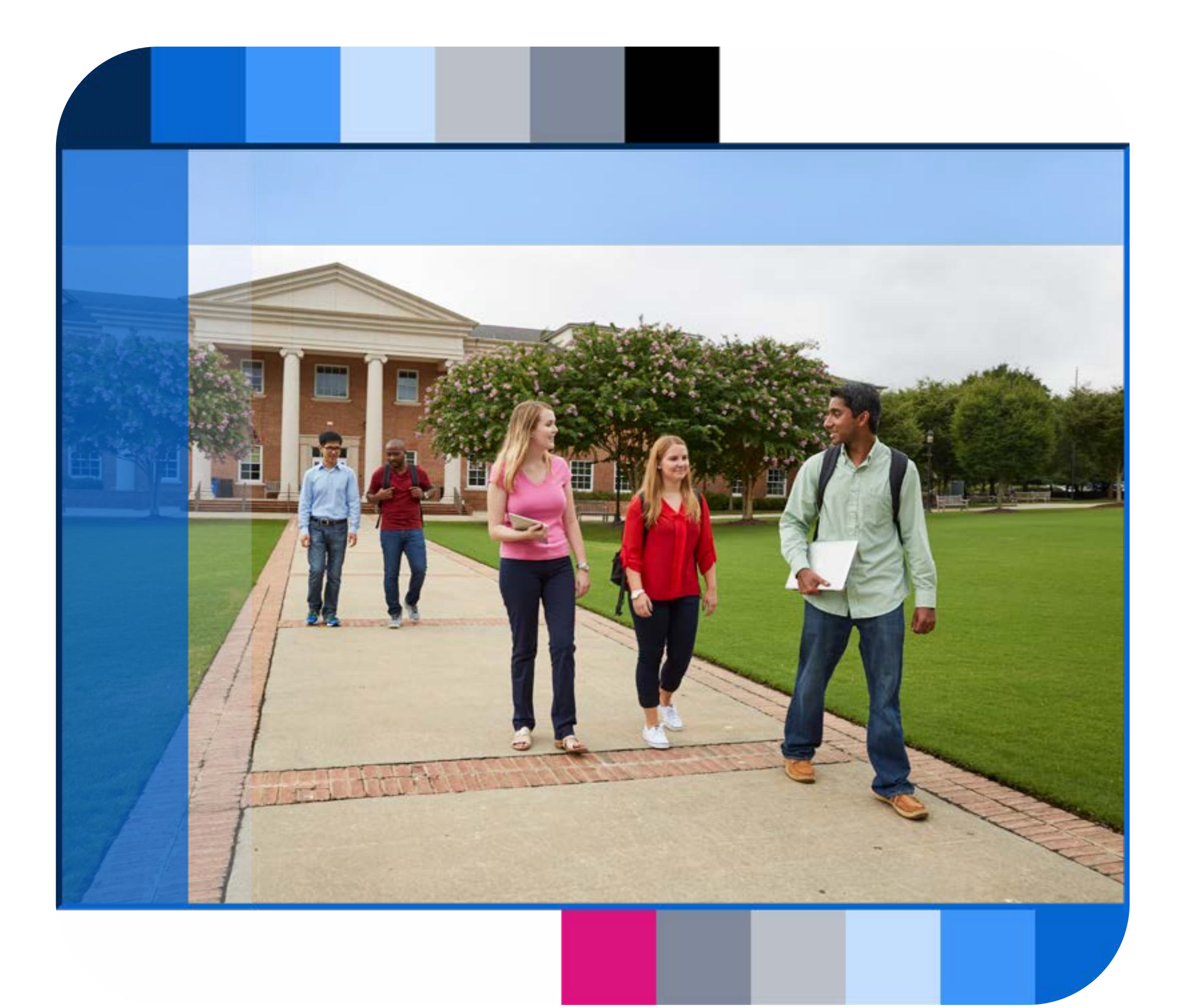

Getting started with SAS for students.

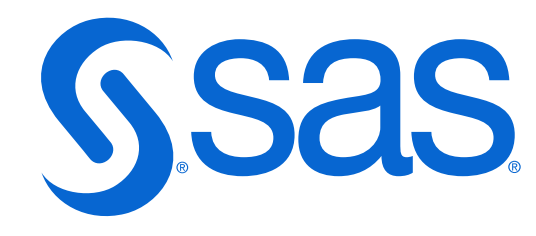

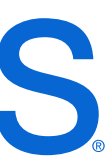

step-by-step guide to getting started with SAS for students

### **OO** Introduction

- Create a SAS profile
- **O2** Register for **SAS Skill Builder for Students**
- O3 Access SAS software in the cloud for academic use
- **04** Using the resources

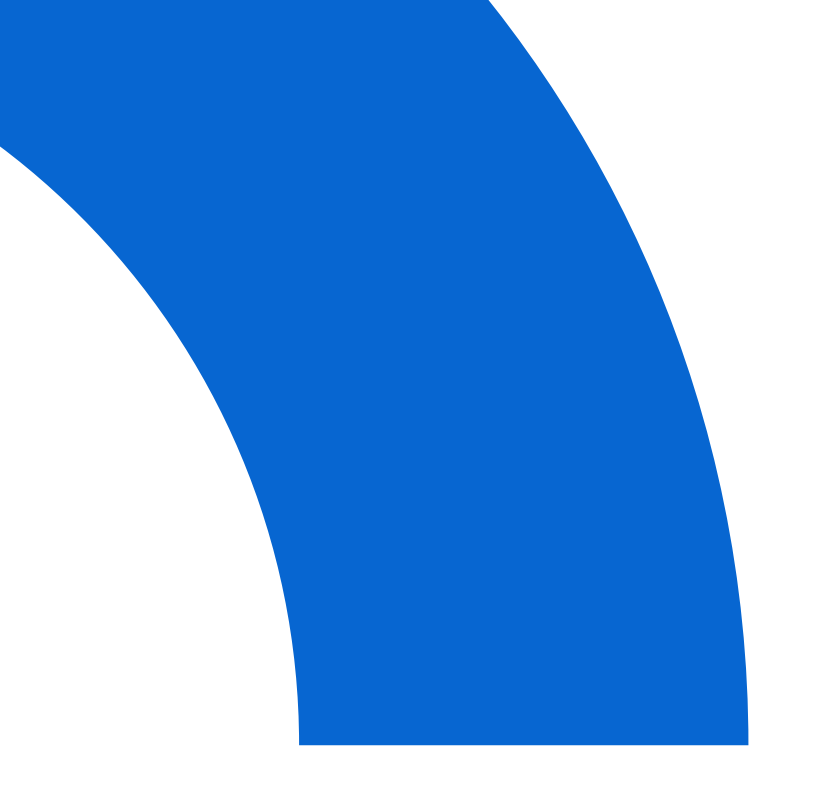

### **UU** Introduction

This document contains directions on how to create a SAS profile, register for SAS Skill Builder for Students and access SAS software in the cloud for academic use.

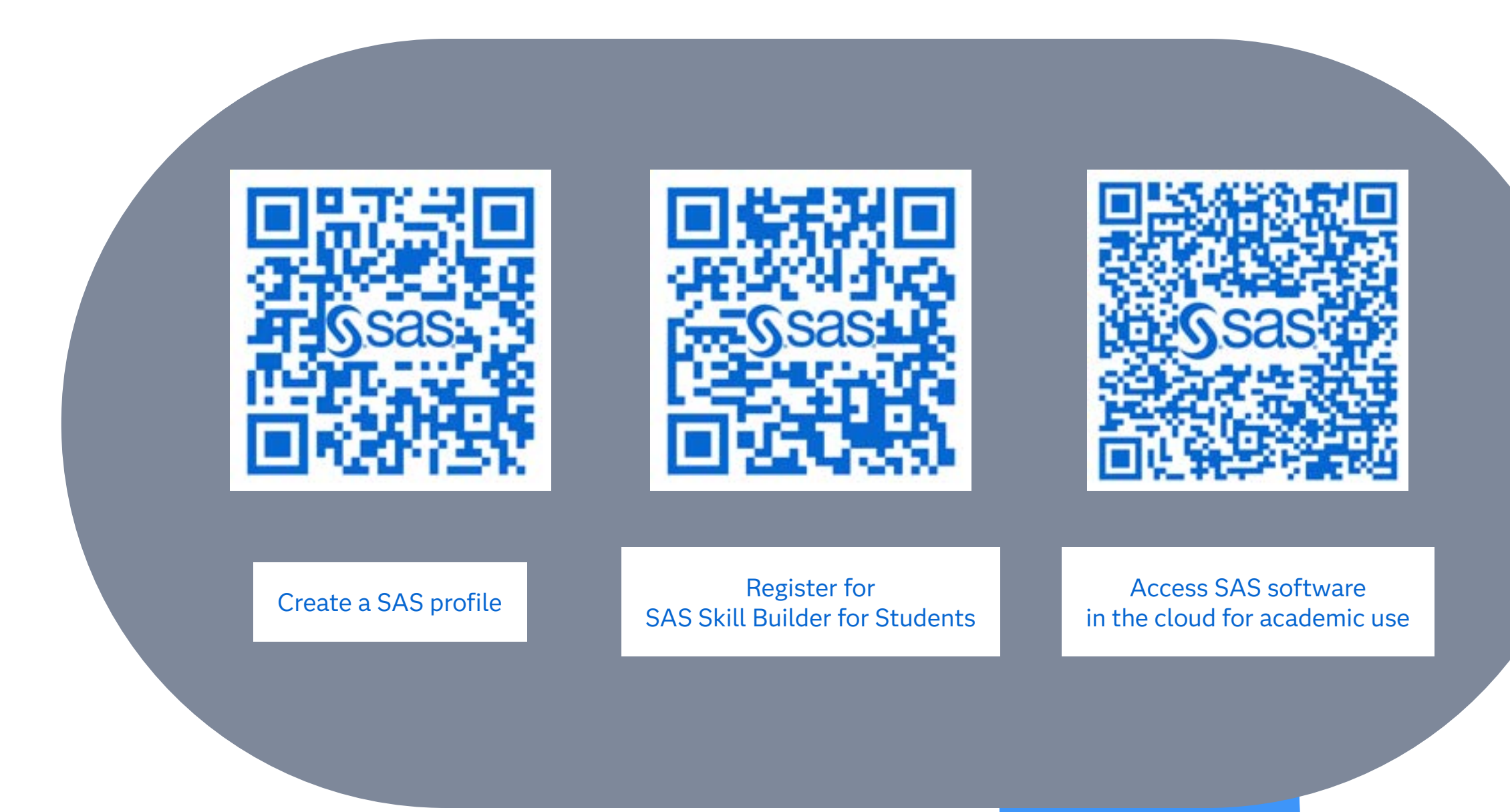

#### What is a SAS profile

A SAS profile gives you quick and easy access to SAS communities, technical support, software downloads and hot fixes, training, newsletters and more. To validate your access to SAS Skill Builder for Students and SAS software in the cloud for academic use, your profile must use an email address associated with your academic domain.

#### What is the SAS Skill Builder for Students

SAS Skill Builder for Students is a portal that provides access to learning resources for a data analytics journey. You sign in to SAS Skill Builder for Students to access free online courses, pursue certifications, prep for exams, and find student discounts. Together these resources allow students to enhance their skills and boost their job market readiness—all in one place, and available 24/7.

#### What is SAS software in the cloud for academic use

SAS offers students and educators free access to SAS software in the cloud for academic use. There are 3 software options available for students: SAS OnDemand for Academics, SAS Viya for Learners and SAS Workbench for Learners. In this document you will find detailed information on how to register for access to SAS Viya for Learners.

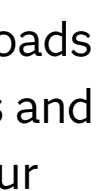

### **O1** Create a SAS profile

When you access the resources via **SAS Skill Builder for Students** your SAS profile is needed to log in to the portal. The SAS profile is used in the background to keep track of your progress when you follow an eLearning course. When you use the SAS software your SAS profile is used to log you into the cloud infrastructure and provide you with access to data and files that you upload and create on the system.

#### Submit a form (step 1)

To create a SAS profile go to: https://www.sas.com/profile/ui/#/create.

NOTE: If you don't use English as default browser language the form field titles may be displayed in your local language.

Most fields are required and the field titles are self-explaining. You can see an example for a ficticous student on the right side of this page. Just a couple of recommendations.

• Email

Don't forget to use an email with your academic domain!

If you don't have an email provided by your academic institution, contact us via the email provided on the last page of this document.

• Affiliation With SAS

Please select *Student* from the available options. After you select *Student* the field **SAS Expertise Level** will appear.

• Organization/University

Please don't use abbreviations and provide the full name of your academic institution in English or your local language. If the name of your academic institution is already known to SAS the form may offer you the option to select the name while you are typing the name.

Before the **Create profile** button becomes accessible you must agree to the **terms of use and conditions**. We recommend to also select the first checkbox regarding occasional emails since that allows SAS to email you with information about the digital badge you can earn when you complete an eLearning course.

| ← → C | <u>م</u> | 25 5 | as.com/p | rofile/ui/ | /#/create |                                                                                                    | ☆ |  |
|-------|----------|------|----------|------------|-----------|----------------------------------------------------------------------------------------------------|---|--|
|       |          |      |          |            |           | S.sas                                                                                                    |   |  |
|       |          |      |          |            |           | SAS Profile                                                                                                    |   |  |
|       |          |      |          |            |           |                                                                                                    |   |  |
|       |          |      |          |            |           | Step 1 of 2: Tell us about yourself.                                                                                                    |   |  |
|       |          |      |          |            |           |                                                                                                    |   |  |
|       |          |      |          |            |           | Preferred Language                                                                                                    |   |  |
|       |          |      |          |            |           | English                                                                                                    |   |  |
|       |          |      |          |            |           | First Name *                                                                                                    |   |  |
|       |          |      |          |            |           | Student                                                                                                    |   |  |
|       |          |      |          |            |           | Last Name *                                                                                                    |   |  |
|       |          |      |          |            |           | Tor lesting                                                                                                    |   |  |
|       |          |      |          |            |           | Email *                                                                                                    |   |  |
|       |          |      |          |            |           | student@josvandervetden.com                                                                                                    |   |  |
|       |          |      |          |            |           | Country/Region *                                                                                                    |   |  |
|       |          |      |          |            |           | A FOLLOW CARD                                                                                                    |   |  |
|       |          |      |          |            |           | Student v                                                                                                    |   |  |
|       |          |      |          |            |           | SAS Expertise Level *                                                                                                    |   |  |
|       |          |      |          |            |           | Not a SAS User                                                                                                    |   |  |
|       |          |      |          |            |           | Organization/University *                                                                                                    |   |  |
|       |          |      |          |            |           | Universidade de Lisboa (UL)                                                                                                    |   |  |
|       |          |      |          |            |           | *Required                                                                                                    |   |  |
|       |          |      |          |            |           | <ul> <li>Yes, I would like to receive occasional emails from SAS Institute<br/>Inc. and its affiliates about SAS products and services. I<br/>understand that I can withdraw my consent at any time by<br/>clicking the opt-out link in the emails.</li> <li>I agree to the terms of use and conditions. *</li> </ul> |   |  |
|       |          |      |          |            |           | All personal information will be handled in accordance with the SAS Privacy<br>Statement.                                                                                                    |   |  |
|       |          |      |          |            |           | After clicking "Create profile " you will receive a verification email with                                                                                                    |   |  |

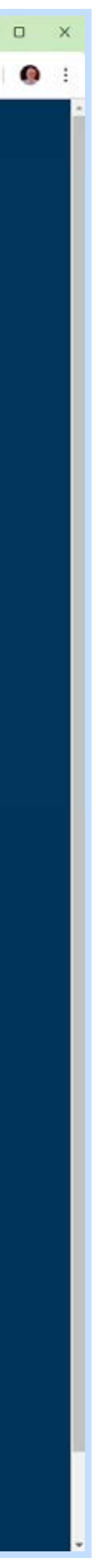

### **O1** Continued

#### Access the email that was send to the email you provided

After clicking **Create profile** you will see a message about a verification email, similar to the one displayed in the image on the right.

The verification email has a link that will allow you set a password, similar to the one displayed in the image on the right.

| Tha                                               | nk you for creating a SAS Profile. You're almost done!                                                                                                    |
|---------------------------------------------------|----------------------------------------------------------------------------------------------------|
| A verification<br>email addres<br>Please activate | email has been sent to the address you provided. To verify your<br>is and activate your profile, click the link in the email (subject:<br>a your SAS Profile). You will then be prompted to set a password                                                                                                    |
| It may take                                       | a few minutes for the email to reach your inbox. If you do not<br>receive the email, check your junk email folder.                                                                                                    |
| lo ensure that                                    | emails from SAS are not blocked by your mailserver, add sas.com<br>to your list of safe sender domains.                                                                                                    |
| If yo                                             | u have trouble creating your SAS profile, send email to                                                                                                    |
|                                                   | anariomenep@sas.com                                                                                                    |
| ease activat                                      | Privacy Batement   Terms of Use and Legal Information<br>Copyright ID SAS institute Inc. All rights reserved.                                                                                                    |
| From replacements                                 | e your SAS Profile<br>es-disabled@sas.com on 2025-02-05 09:41<br>• Headers                                                                                                    |
| ease activat                                      | e your SAS Profile<br>es-disabled@sas.com on 2025-02-05 09:41<br>• Headers E Plain text<br>THE POWER<br>TO KNOW.                                                                                                    |
| From repla<br>From repla<br>Details               |                                                                                                    |
| Ease activat<br>From replice<br>Details           |                                                                                                    |
| Ease activat<br>From replice<br>Details           | Privacy Statement   Terms of Use and Legal Information<br>Copyright (D SAS Institute Inc. All rights reserved. )<br>e your SAS Profile es-disabled@sas.com on 2025-02-05 09:41<br>Headers 	Plain text<br>Proverse Plain text<br>string,<br>asting,<br>ating a SAS Profile. Please verify your email address and activate your profile tolowing link:<br>S Profile. |

the USA and other countries. It indicates USA registration. It SAS institute Inc. All rights reserved.

#### Create a password (step 2 of 2)

|      | SAS Profile                                                                                       |
|------|---------------------------------------------------------------------------------------------------|
|      | Step 2 of 2: Please set your new password.                                                        |
|      | Password (show)                                                                                   |
|      | ······ 🗸                                                                                          |
|      | Do not use #, , first name, last name, or part of your email address.                             |
|      | Your password cannot be any of your previous 4 passwords.<br>Your password must contain at least: |
|      | Confirm password                                                                                  |
|      | Set password                                                                                      |
|      | SAS Profile                                                                                       |
| Your | r profile is now active! You can now sign in using your new SAS Profile credentials.              |
|      | Continue                                                                                          |
|      | Privacy Statement   Terms of Use and Legal Information                                            |
|      | Construction of the Construction of the Construction of the                                       |

After you have clicked on the **Activate your SAS Profile** link in the email, you are directed to the SAS website to set your password.

Your password must contain at least:

- 8 characters
- 1 lowercase letter
- 1 uppercase letter
- 1 symbol do not use: #, \ or --
- 1 number

After clicking **Set password** the profile creation process is completed and you can log in to the sas website and register for the **SAS Skill Builder for Students**.

### **O2** Register for **SAS Skill Builder for Students**

Go to the SAS Academic Programs website for students using this link: sas.com/student

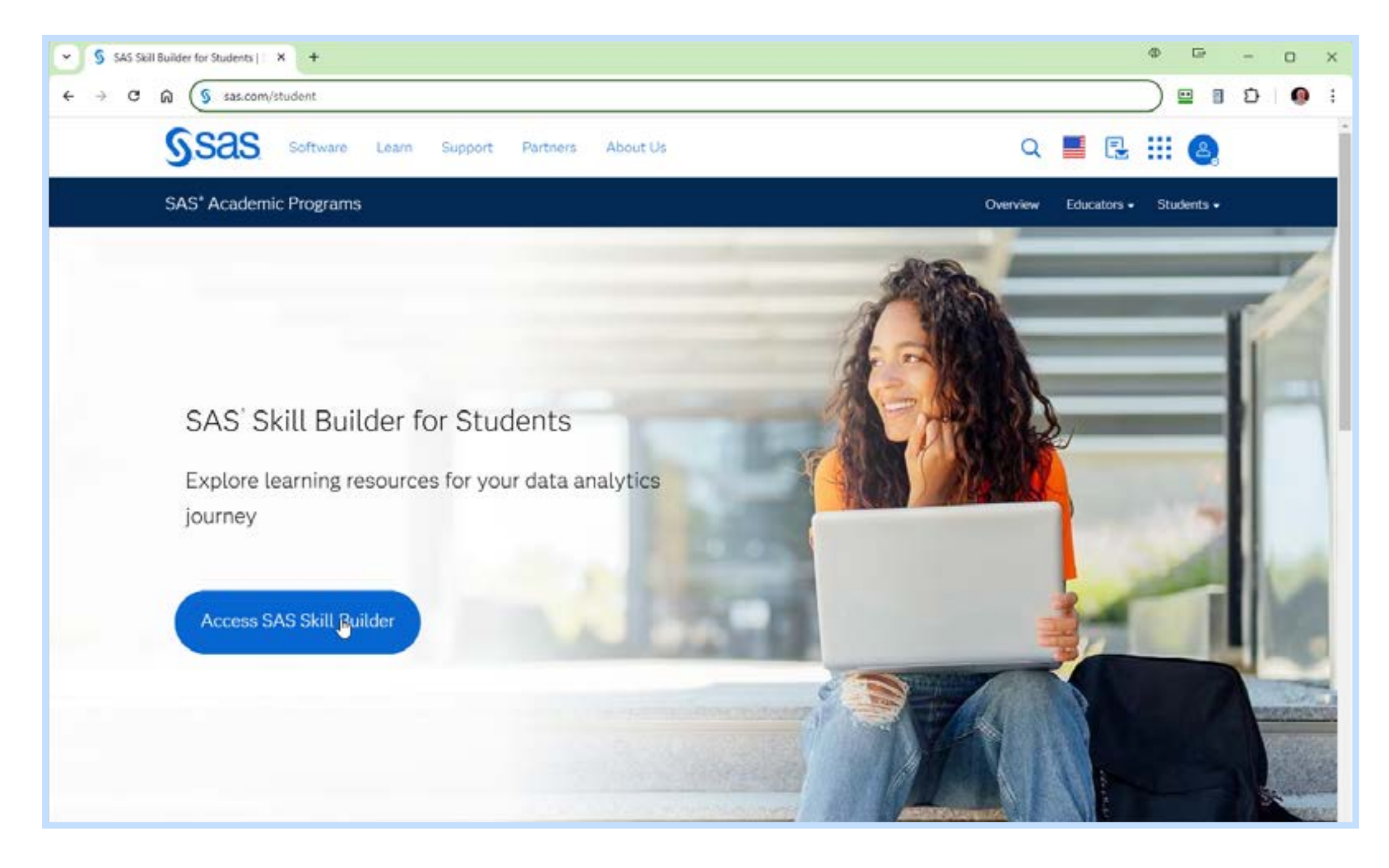

Click the Access SAS Skill Builder button to register for the portal.

**NOTE:** You may have to scroll down to see the button.

| SAS Training My Training X +                                                                                                    | Ф 🖻 – О ×                                                                                                    |
|----------------------------------------------------------------------------------------------------|----------------------------------------------------------------------------------------------------|
| ← → C 🙃 🙁 support.sas.com/edu/viewactivatelist.html?activationCode=FACLPGAP2AM&nonce=1738771296                                                                                                    | 5706_1186152824 🖈 😐 🖹 🖸 I 🐠 🗄                                                                                                    |
| SSAS LEARN                                                                                                    | AILSAS · Q 🌐 🖪 🏢                                                                                                    |
| Courses 📀 What Do You Want to Learn? Q                                                                                                    | Overview Programs - Corporate Training My Training 🛒                                                                                |
| My Training                                                                                                    |                                                                                                    |
| Activate Your Product(s)<br>Listed below you will find the product(s) you can activate. Once you accept the licens<br>products at any time using the "My Training" link as long as you are logged in using you<br>activation code and come back to this page when you are ready to activate. | se agreement and click submit, you will be able to access your<br>our SAS profile. If you want to use a different profile, save the |
| SAS Skill Builder for Students                                                                                                    |                                                                                                    |
| License Agreement<br>Important: Please carefully read the terms and conditions of this License Agreement<br>the box, you agree to comply with the terms. If you do not agree to all of the terms of                                                                                          | t ("Agreement") before checking the "I Accept" box. By checking the Agreement, do not check the "I Accept" box.                     |
| Yes, I accept the License Agreement<br>You must accept the License Agreement in order to complete your activation of any t                                                                                                    | training items.                                                                                                    |
| §sas                                                                                                    |                                                                                                    |

If this is the first time you clicked on the **Access SAS Skill Builder** button you will see the message displayed in the image above. To activate the **Access SAS Skill Builder** portal you must accept the license agreement.

After clicking the **Submit** button, you will enter the portal as shown in the image on the right side of the next page.

You can download the getting started guide via the portal startpage or by clicking on this link. A version of the document is shown in the smaller image on the next page. We advice you to download the document via the link on the startpage or the link above to assure you access the most recent version.

**NOTE:** We advice you to use Google Chrome or Firefox to access the SAS Skill Builder for Students portal.

### **O2** Continued

The image on the left shows the startpage for **SAS Skill Builder for Students** with the boxed message that allows you to download the getting started guide. After you close the message box, it will not be shown again on subsequent visits. You can make the message box visible again by clicking on the small *i* information icon next to the blue box that has the text SAS SKILL BUILDER FOR STUDENTS.

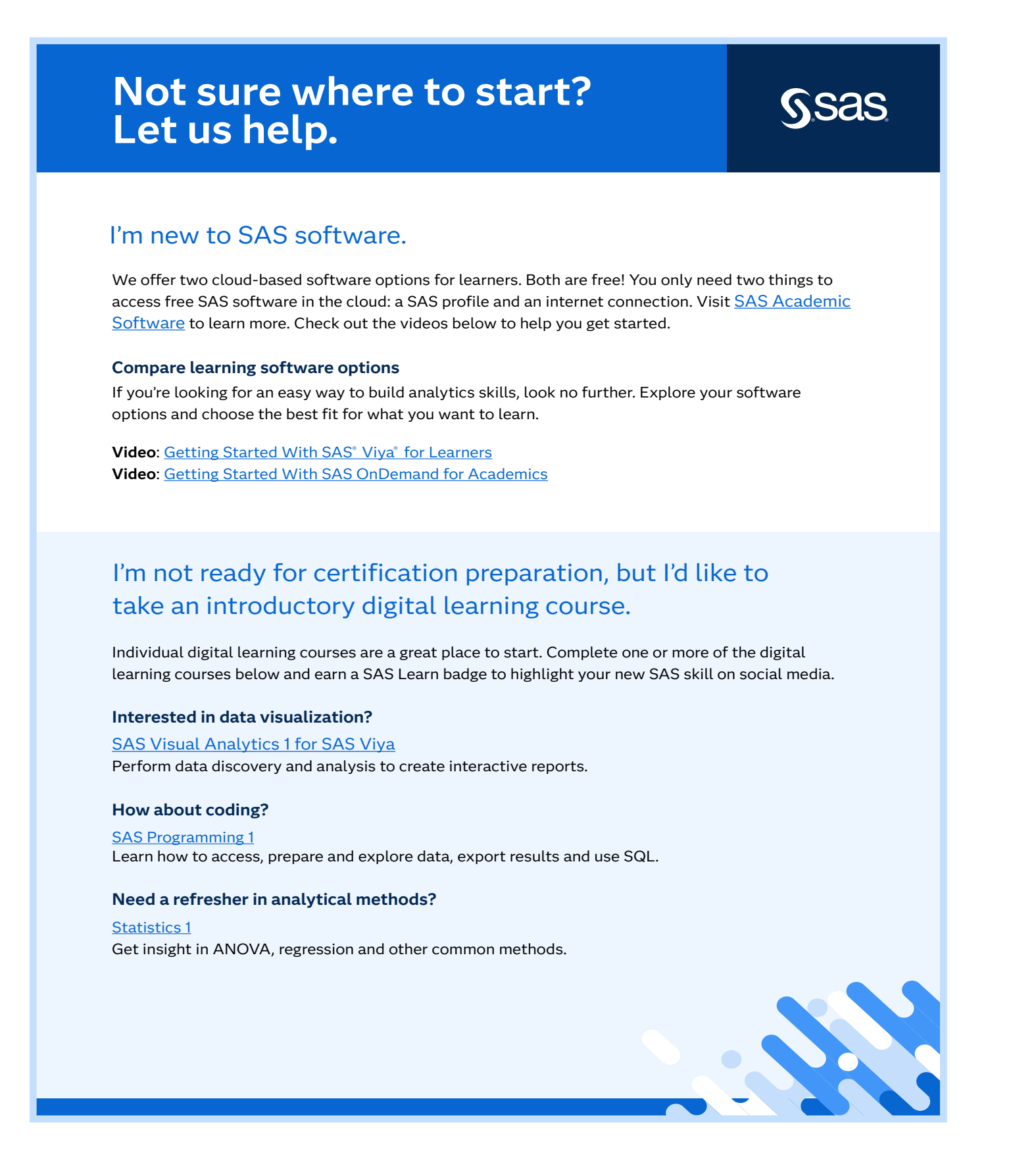

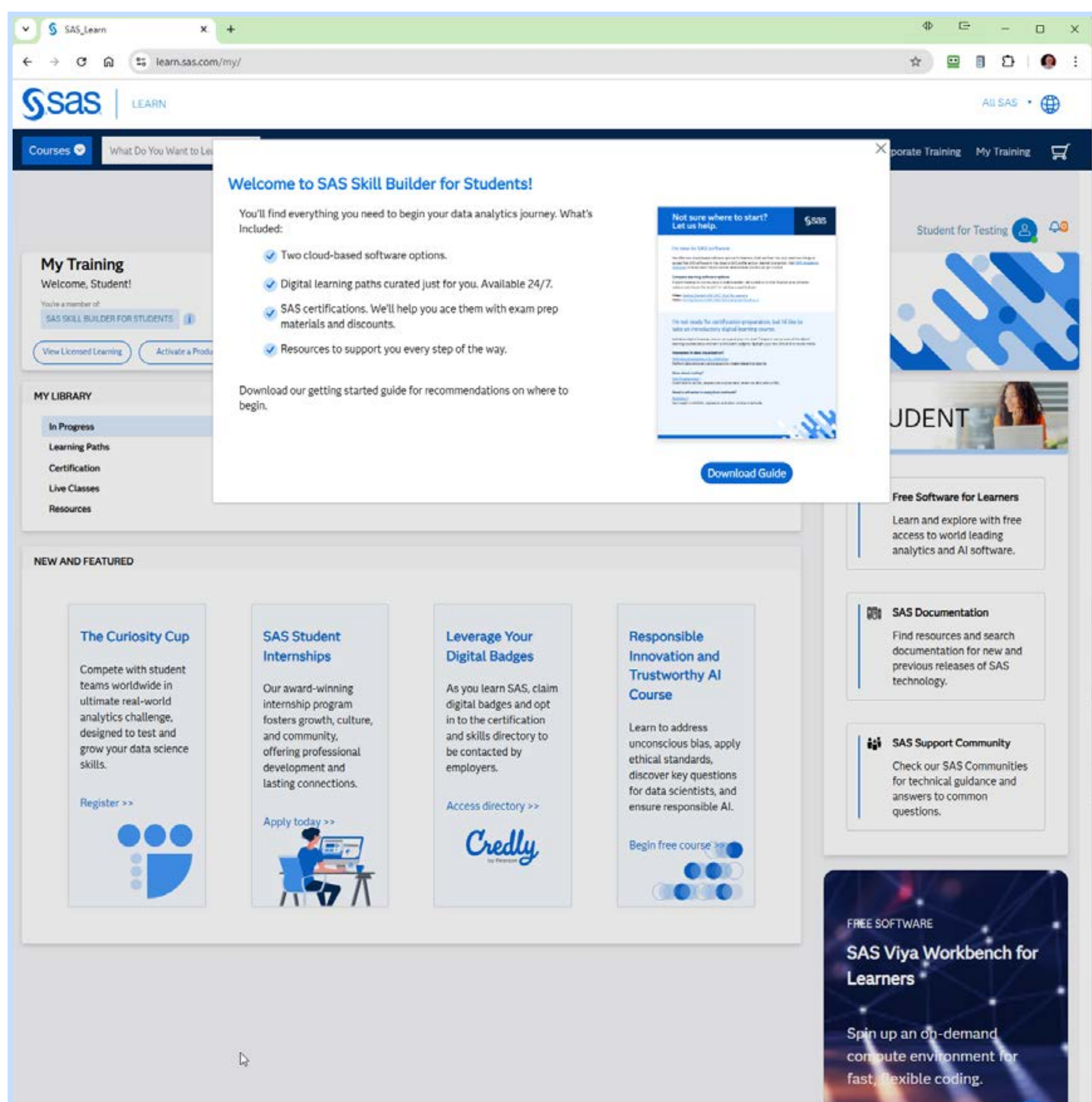

Get Started

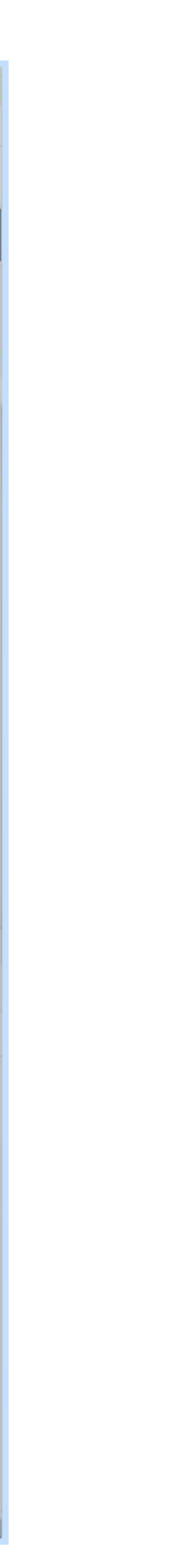

## 03 Register for access to SAS software in the cloud

| Academic Programs                                                                                                    |                                                                                                    | Overview Educators - Students -                                                                                                    |
|----------------------------------------------------------------------------------------------------|----------------------------------------------------------------------------------------------------|----------------------------------------------------------------------------------------------------|
| OFTWARE<br>SAS OnDemand for<br>Academics<br>ccess statistical analysis, data mining and<br>forecasting software.                                                                                                    | FREE SOFTWARE<br>SAS <sup>*</sup> Viya <sup>*</sup> for<br>Learners<br>Learn and teach every phase of the<br>analytics life cycle.                                                                                                    | FREE SOFTWARE<br>SAS* Viya* Workbench for<br>Learners<br>Spin up an on-demand compute<br>environment for fast, flexible coding.                                                                                                    |
|                                                                                                    |                                                                                                    |                                                                                                    |
| <ul> <li>Quickly launch a browser-based programming environment using SAS Studio.</li> <li>Learn SAS programming from basic to advanced techniques using coding or point-and-click tasks.</li> <li>Sharpen your analytics skills in data preparation, descriptive analyses and advanced statistical methods.</li> <li>Access the technology via the cloud and get up to SGB of data storage.</li> </ul> | <ul> <li>Use an integrated suite of interactive visual interfaces for learning data science.</li> <li>Master artificial intelligence, text analytics, and machine learning on a big data computing platform.</li> <li>Access a preconfigured JupyterLab interface for R and Python integration with SAS.</li> <li>Get course materials to help educators build cutting-edge analytics curricula.</li> </ul> | <ul> <li>Expand your capacity for problem solving, learning and teaching with 2 core of dedicated compute and 10 GB of storage.</li> <li>Enhance coding skills and develop AI and machine learning models in your preferred programming language.</li> <li>Collaborate effortlessly with peers using GitHub integration.</li> <li>Use state-of-the-art Python libraries unique to SAS Viya Workbench for Learners for machine learning and data analysis tasks.</li> </ul> |
| Access SAS OnDemand for Academics<br>REE FOR STUDENTS · EDUCATORS · INDEPENDENT<br>LEARNERS                                                                                                    | Access SAS Viya for Learners<br>FREE FOR STUDENTS - EDUCATORS                                                                                                    | Access SAS Viya Workbench for Learners<br>FREE FOR STUDENTS - EDUCATORS                                                                                                    |

o request access to SAS software for academic use you have to visit this link. When you open the URL and croll down you'll find a section with 3 software options, similar to the image on the left side of this page.

he most used option by students is **SAS Viya for Learners**. If you are not sure which option to take, you should tart by exploring this option. You can use this option to:

- 1. enhance your programming skills by following the eLearning courses in the SAS Programming learning path that is available in the SAS Skill Builder for Students.
- 2. enhance your data science skills by following the eLearning courses in the **Data Literacy and Data** Visualization and Statistical Analysis, Predictive Modeling, and Machine Learning in SAS Viya learning paths that are available in the SAS Skill Builder for Students.

#### o request access to SAS OnDemand for Academics select the first option and click on **Access now**.

This option provides access to a browser-based interface to learn SAS programming from basic to advanced techniques using a free cloud-based learning environment. It is a great option for someone interested in learning to code using the methods that have served SAS users well for more than 40 years.

#### o request access to SAS Viya for Learners select the second option and click on Access for students.

This option provides access to a browser-based interface to learn every phase of the analytics life cycle from a single software environment. It is a great option for a data scientist interested in getting familiar with modern business intelligence software. You'll find visual and coding-based user interfaces that allow to upload your own data to practice data exploration, statistical and machine learning skills.

#### o request access to SAS Viya Workbench for Learners select the third option and click on **Access now**.

This option provides access to a browser-based interface to learn SAS and Python programming from basic to advanced techniques using a free cloud-based learning environment. It is a flexible option for someone interested in learning to code using the methods that are used by modern data scientists.

**OTE:** We advice you to use Google Chrome or Firefox to access the SAS software in the cloud for academic use.

### **03** Continued

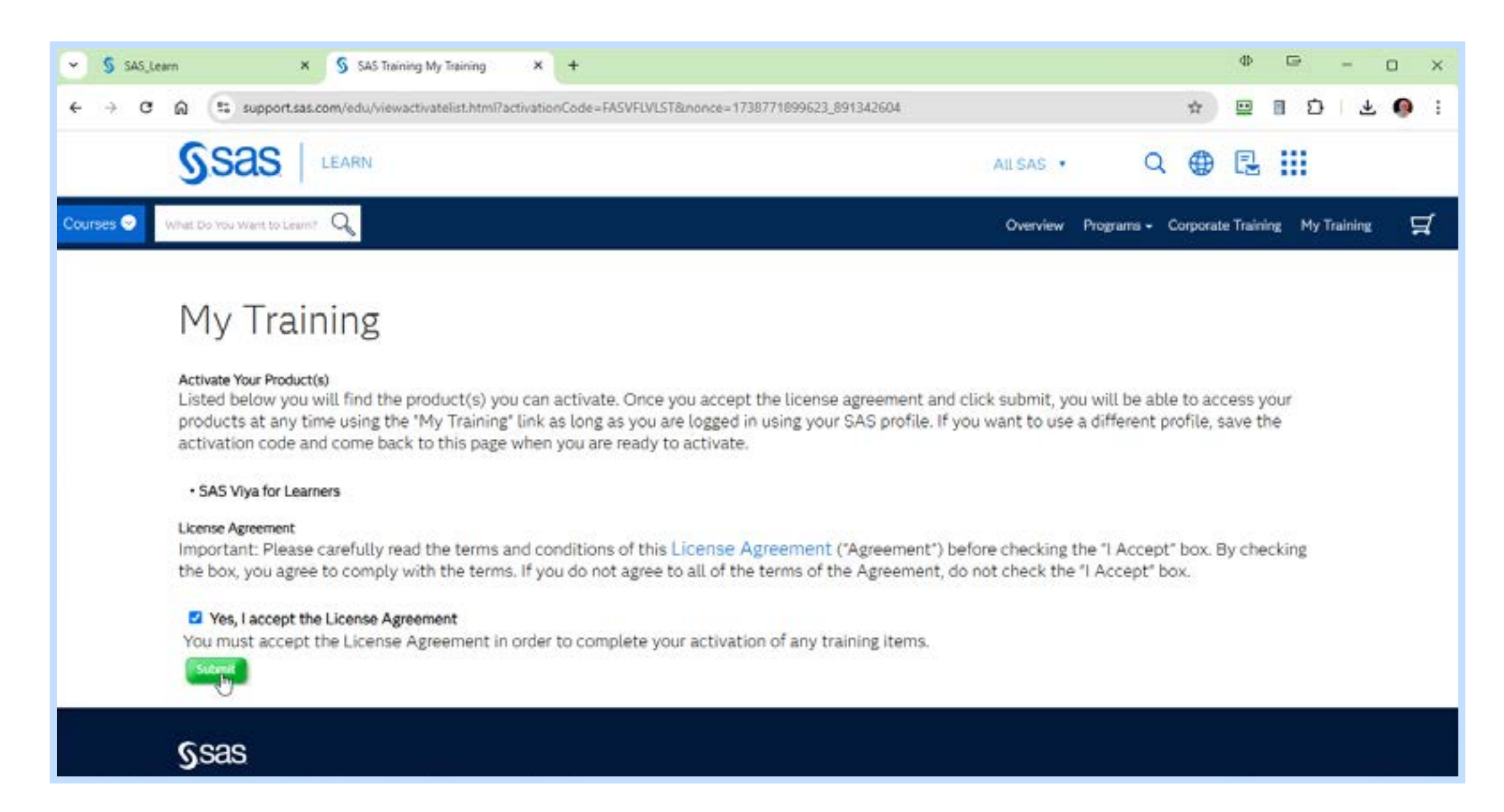

If this is the first time you clicked on the **Access for Students** button you will see the message displayed in the image above. To activate **SAS Viya for Learners** you must accept the license agreement.

After clicking the **Submit** button, you will be able to access the software. The **SAS Viya for Learners** startpage is shown in the image on the left.

**SAS Viya for Learners** is a multi-server infrastructure hosted in the microsoft azure cloud. It is available 24/7 all days of the year, except for the maintenance periods. Scheduled maintenance periods take place every third weekend of the month. Unscheduled maintenance is announced on the **SAS Viya for Learners** webpage and may occur for instance when a maior upgrade has to take place.

| S SA5_Learn X S Course: SAS Viya for Learners X +                                                                                                    | 4                                                                                                    | Φ 🖙 – o x             |
|----------------------------------------------------------------------------------------------------|----------------------------------------------------------------------------------------------------|-----------------------|
| - → O ⋒ 💷 learn.sas.com/course/view.php?id=6825                                                                                                    | ± €                                                                                                    | 2 B D   Ł 🚳 :         |
| SSAS LEARN                                                                                                    |                                                                                                    | All SAS 🔸 🌐           |
| Courses 오 What Do You Want to Learn? 🔍                                                                                                    | Overview Programs - Corporate Tra                                                                                  | ining My Training 🛒   |
|                                                                                                    | St                                                                                                    | udent for Testing 🙆 🗘 |
| SAS® Viya® for Learners<br>Build a complete advanced analytics program - from entry-level to<br>doctorate - with a single software environment.                       |                                                                                                    |                       |
| SAS Viya for Learners 4                                                                                                    |                                                                                                    |                       |
| Launch Software Access JupyterLab                                                                                                    |                                                                                                    |                       |
| Viya for Learners 4 has replaced Viya for Learners 3.5. Viya for Learners 3.5 is no longer available,                                                                 | as of August 28, 2024.                                                                                             |                       |
| Helpful Tips                                                                                                    | Additional Information                                                                                             |                       |
| Use Chrome, Firefox, or Safari to access SAS Viya for Learners.                                                                                                    | Get up and running quickly with SAS Viya Quickstart Videos.                                                        |                       |
| <ul> <li>SAS Viya for Learners is a shared resource.</li> <li>Inactive accounts and files may be deleted to ensure maximum performance.</li> </ul>                    | <ul> <li>Find documentation on existing shared data sets in the SAS Viya for Learners I<br/>Repository.</li> </ul> | Data                  |
| <ul> <li>Users are limited to 5 GB of data in memory and 100 MB per uploaded data file.</li> </ul>                                                                    |                                                                                                    |                       |
| <ul> <li>Autotuning is disabled in SAS Viya for Learners. The software will return an error<br/>when a user requests autotuning.</li> </ul>                           |                                                                                                    |                       |
| <ul> <li>SAS Viya for Learners may be unavailable every 3rd weekend of the month from<br/>Friday at 8pm ET to Sunday at 2pm ET while we apply enhancements</li> </ul> |                                                                                                    |                       |

The first time you launch **SAS Viya for Learners** you will be assigned a server. You can find the name of your server in the address bar of your browser once you are in a **SAS Viya for Learners** session. The name will be something similar to: *vfl-xxx.engage.sas.com*, where *xxx* is a number.

If for any reason you have difficulties in accessing the learn.sas.com website and need access to your SAS Viya for Learners server you can try to access the server directly via the server-URL: *https://vfl-xxx.engage.sas.com* (replace xxx with the number for your server).

**NOTE:** If you need technical support because of an issue on your **SAS Viya for Learners** server, it is important to mention the server-name. You can include the URL or a screenshot with the error message in your browser window. The screenshot should provide a clear view of the address bar.

### 04 Using the resources

#### Links to access the resources

Once you have created a SAS profile and you have activated **SAS Skill Builder for Students** and **SAS** Viya for Learners you can use the links described below to access the resources.

#### My Training link

The link learn.sas.com/my provides access to your training start page on *learn.sas.com*, SAS' eLearning Portal. If you have activated **SAS Skill Builder for Students** you will see content from that resource displayed on the **My Training** page.

#### **SAS Viya for Learners**

If you have activated **SAS Viya for Learners** you can access that resource via your **My Training** page.

Or if you prefer you can use the link learn.sas.com/vfl. If you are not signed in with your SAS profile you will see the message *This course is currently unavailable* for learners as shown in the image below.

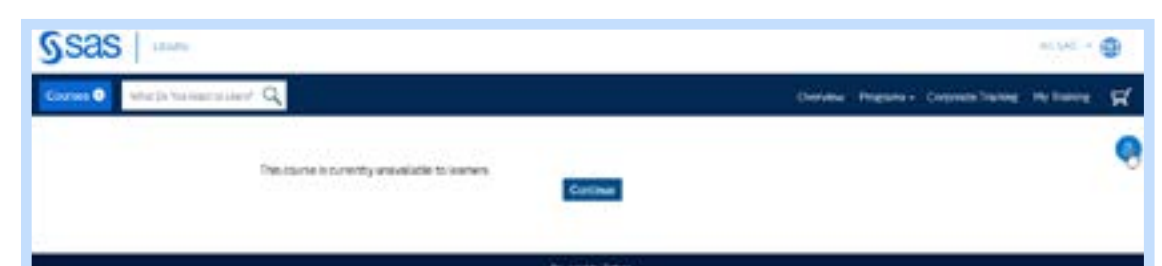

If that happens you can use the blue **sign in** circle on the top right side of the page to provide your SAS profile details and access **SAS Viya for Learners**.

#### **Use Google Chrome or Firefox**

When accessing SAS Skill Builder for Students or SAS documentation has great content with many examples and lots of details. Google is our friend and SAS Viya for Learners you should use Google Chrome or Firefox as browser. These browser provide the best will be useful when searching for information in the user experience on both windows and mac. documentation.

#### **Browser language**

When accessing SAS Viya for Learners you will get the best learning experience when you select English as your default browser language. This is because most SAS courses, eLearning and written manuals, are created in the English language.

When you choose English as default language for the browser you use to access SAS Viya for Learners, the user interface for the applications will show menu items and object information in English just as you will see in the eLearning videos and corresponding course documents. This will assure a more fluent learning experience.

The benefit will be even greater if you want to prepare for a certification exam, since most of the certification exams students take are only available in English.

On the next page you will find detailed information on how to set the default language for Google Chrome and Forefox.

**TIP:** If you normally use Google Chrome then set up Firefox for use with SAS acdemic resources and vice-versa.

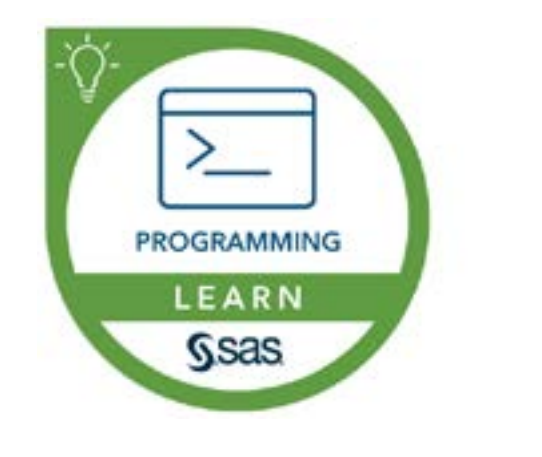

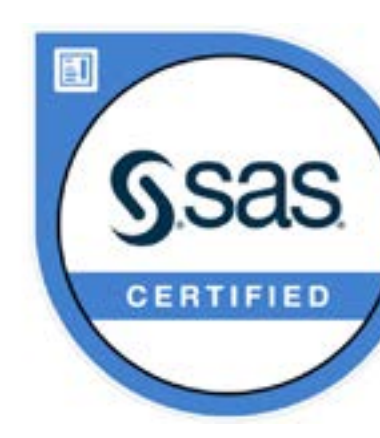

#### **SAS documentation**

#### **Technical support**

When you experience an issue if you access SAS Skill Builder for Students and need technical support you can contact elearn@sas.com to explain the issue and get assistance.

When you experience an issue if you access SAS Viya for Learners and need technical support you can contact viyaforlearners@sas.com to explain the issue and get assistance. Please provide as much detail as possible on the issue and what you have done to try to resolve it. Include the email you use to access SAS Viya for Learners and the name of the server on which you experience the issue.

#### **Getting started videos**

- Getting Started with SAS Skill Builder for Students
- Getting Started with SAS Viya for Learners
- Getting Started with SAS Viya Workbench for Learners

#### **Tutorials**

The videos on the SAS Users YouTube channel and technical tutorials offer great content to get a quick introduction about SAS products and features.

### **Digital badges**

When you complete a SAS eLearning course you earn the right to request a green SAS learning badge. Upon completion of a course the option to request the badge will become available. When you complete a SAS certification exam with success you earn the right to request a blue certified badge. The badges are provided by our partner Credly.

#### Useful links for SAS Viya for Learners

- Need reasons to get excited about SAS Viya for Learners? Start Here!
- SAS Viya for Learners Individual Data Upload: Watch and Try!
- Unleash the Power of Coding with Python or R in SAS Studio
- GitHub + Jupyter Integration in SAS Viya for Learners

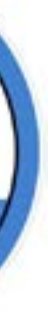

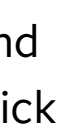

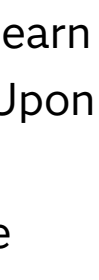

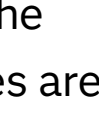

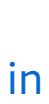

### 04 Continued

#### Change the default language in **Google Chrome**

On Windows and macOS computers, you can set Chrome to show all settings and menus in your preferred language.

- 1. On your computer, open Chrome.
- 2. At the top right, select 🔣 and then **Settings**.

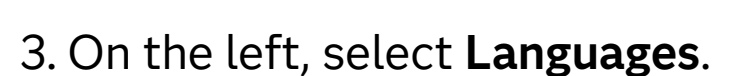

Settings N

- 4. Under "Preferred languages," add English (United States) by clicking Add languages. See the images displayed to the right.
- 5. Select **Display Google Chrome in this language**. **NOTE:** This option is only available on Windows computers. \*
- 6. Restart Chrome to apply the changes.

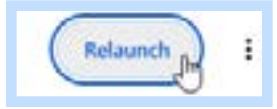

\* on macos move English (United States) to the top.

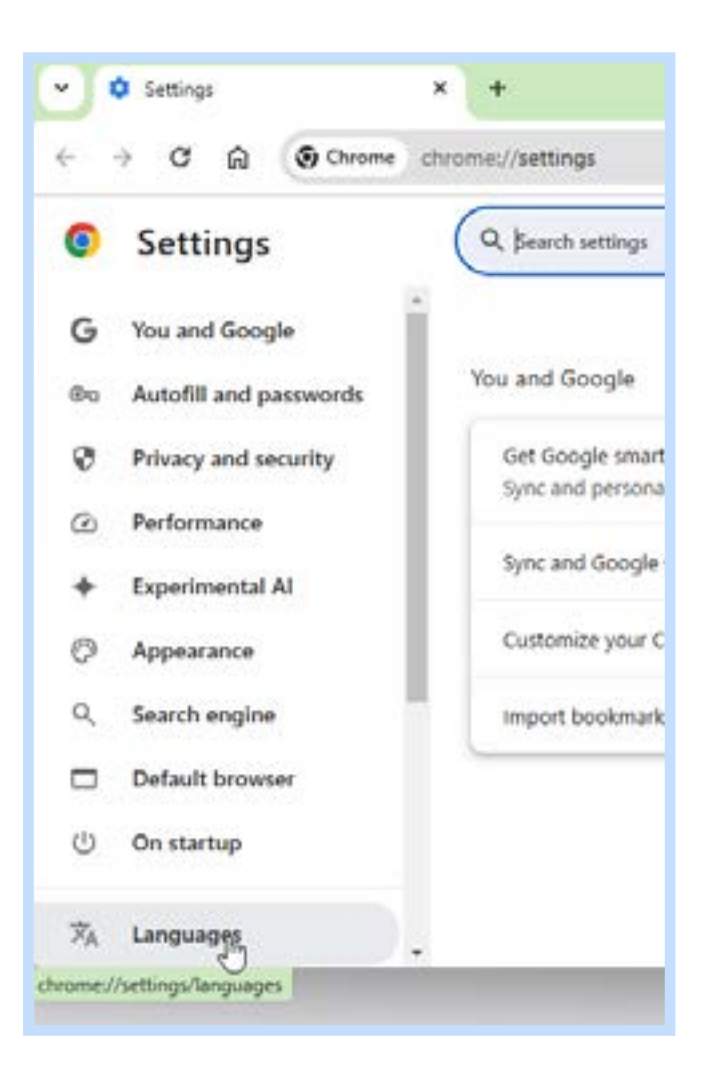

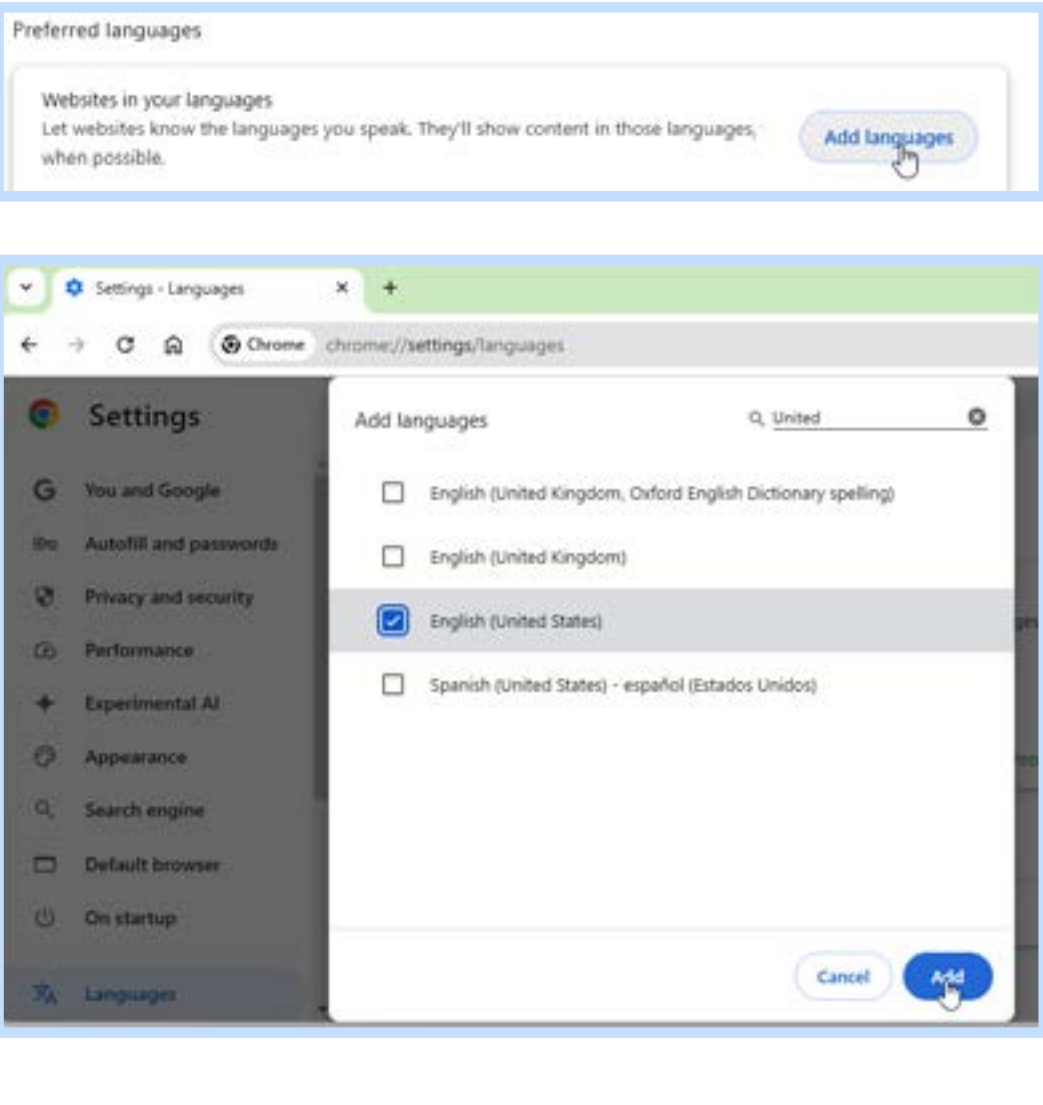

| 2. English (United States) | Display Chrome in this language |
|----------------------------|---------------------------------|
| heck                       | Move to the top<br>Remove       |
|                            |                                 |

#### Firefox

If you don't have mozilla **Firefox** installed you can install the **English (US)** version. If you do that you don't have to change the default language. You can download that version using this link. On the webpage select the platform option Windows 64-bit or macOS; and the language option English (US) - English (US).

|                                                                                                    | lings                                                                                                    | × +                                                                                                    | 24                    | - 0                  |
|----------------------------------------------------------------------------------------------------|----------------------------------------------------------------------------------------------------|----------------------------------------------------------------------------------------------------|-----------------------|----------------------|
| < → C @                                                                                                    | ) 😻 Firefex                                                                                                    | [bosprikenses#print]                                                                                                    | \$                    | © @ 1                |
|                                                                                                    |                                                                                                    | O Your browser is being managed by your<br>organisation                                                                                    | ₽ Find in S           | ettings              |
| General                                                                                                    |                                                                                                    | Martine H                                                                                                    |                       |                      |
| Home                                                                                                    |                                                                                                    | Language<br>Choose the languages used to display mer                                                                                       | ius, messages, an     | d notifications from |
| Q Search                                                                                                    |                                                                                                    | Firefox<br>English (GB) -                                                                                                    | Set Altern            | atives.              |
|                                                                                                    | & Security                                                                                                    | Choose your preferred language for displa                                                                                                  | ying pages            | Choose               |
| Sync                                                                                                    |                                                                                                    | Use your operating system settings for                                                                                                    | "English (US)" to     | format dates, times, |
| 🛞 Firefox                                                                                                    | Labs                                                                                                    | Check your spelling as you type                                                                                                    |                       |                      |
| More fr                                                                                                    | om Mozilla                                                                                                    | Translations                                                                                                    |                       |                      |
| ඩ් Edension                                                                                                    | s & Themes                                                                                                    | Set your language and site translation pref<br>manage languages downloaded for offline                                                     | translation.          | Settings             |
|                                                                                                    |                                                                                                    |                                                                                                    |                       |                      |
| <u>ت</u> (۵ د                                                                                                    | lings                                                                                                    | × +                                                                                                    | ×                     | - 0                  |
| < → C @                                                                                                    | 👌 👋 Firefox                                                                                                    | aboutpreferences#general                                                                                                    |                       | 9 @ <u>2</u>         |
|                                                                                                    |                                                                                                    |                                                                                                    |                       |                      |
| 11 (ME)                                                                                                    |                                                                                                    | Firefox Language Settings                                                                                                    |                       | *                    |
| @ Genera                                                                                                    | English (GB)                                                                                                    | essary in the order they appear.                                                                                                    | Move U                |                      |
| G Home                                                                                                    |                                                                                                    |                                                                                                    | Mars Da               | cations from         |
| Q Search                                                                                                    | 6                                                                                                    |                                                                                                    | House No              |                      |
| A man                                                                                                    |                                                                                                    |                                                                                                    | Senicia               | hoose                |
| () (((k)))                                                                                                    | 1                                                                                                    |                                                                                                    |                       | dates, times,        |
| Q Sync                                                                                                    |                                                                                                    |                                                                                                    |                       |                      |
| S Finefox                                                                                                    | Select a lange                                                                                                    | uage to add                                                                                                    | • Add                 |                      |
| TTT Lines                                                                                                    |                                                                                                    | R o                                                                                                    | -                     | el                   |
| THE INDIAL                                                                                                    |                                                                                                    |                                                                                                    | Cano                  |                      |
| D bierso.                                                                                                    |                                                                                                    |                                                                                                    | Canc                  | Strat-               |
| £ bieses                                                                                                    |                                                                                                    |                                                                                                    | Canc                  | jiings               |
| D brend                                                                                                    | fôt Settings                                                                                                    | × +                                                                                                    | Canci                 | gtngs                |
| D brend                                                                                                    | l Settings                                                                                                    | × +                                                                                                    | Canc                  | gtings               |
|                                                                                                    | l Settings                                                                                                    | × +                                                                                                    | c Cano                | gtings               |
| £ brend<br>← →                                                                                                    | ର୍ତ୍ତି Settings<br>ି 🍙                                                                                                    | × +                                                                                                    | c Cano                | gtings               |
| £ brend<br>← →                                                                                                    | ଞ Settings<br>ି ଲି                                                                                                    | × +<br>Firefox about:preferences#c<br>Firefox La                                                                                           | general<br>anguage Se | ettings              |
|                                                                                                    | ର୍ତ୍ତି Settings<br>ି ଲି<br>Ee                                                                                                    | × +<br>Firefox about:preferences#c<br>Firefox La<br>Sti                                                                                    | general<br>anguage Se | ettings              |
| £ brees<br>← →                                                                                                    | Settings                                                                                                    | × +<br>Firefox about:preferences#c<br>Firefox La<br>sti<br>glish (CA)                                                                      | general<br>anguage Se | ettings              |
| £ brend<br>€ →<br>€<br>€<br>€<br>6<br>6<br>6<br>6<br>6<br>6<br>6<br>6<br>6<br>6<br>6<br>6<br>6                                                                                                    | Settings                                                                                                    | × +<br>Firefox about:preferences#g<br>Firefox La<br>sti<br>glish (CA)<br>glish (US)                                                        | general<br>anguage Se | ettings              |
| £ breese<br>← →<br>() G<br>() H                                                                                                    | 양 Settings<br>이 습<br>enera En<br>ome Es                                                                                                    | × +<br>Firefox about:preferences#c<br>Firefox Li<br>sti<br>glish (CA)<br>glish (US)<br>pañol (AR)                                          | general<br>anguage Se | ettings              |
| £ breese<br>€ → 1<br>() () () () () () () () () () () () () (                                                                                                    | Settings                                                                                                    | × +<br>Firefox about:preferences#g<br>Firefox La<br>sti<br>glish (CA)<br>glish (US)<br>pañol (AR)<br>pañol (CL)                            | general<br>anguage Se | ettings              |
| £ brends<br>← →<br>() () () () () () () () () () () () () (                                                                                                    | Settings                                                                                                    | × +<br>Firefox about:preferences#g<br>Firefox La<br>sti<br>glish (CA)<br>glish (US)<br>pañol (AR)<br>pañol (CL)<br>pañol (ES)              | general<br>anguage Se | ettings              |
| £ based<br>€ →<br>(© G<br>() H<br>() S<br>() A<br>() A<br>() | Image: Settings       Image: Settings       Image | × +<br>Firefox aboutpreferences#c<br>Firefox La<br>sti<br>glish (CA)<br>glish (US)<br>pañol (AR)<br>pañol (CL)<br>pañol (ES)<br>pañol (MY) | general<br>anguage Se | ettings              |

#### Change the default language in **Mozilla Firefox**

The steps to change the default language are illustrated by images displayed to the left.

1. On your computer, open **Firefox**.

Settings

- 2. Click the menu button 📃 and select Settings.
- 3. In the Language section of the General panel, click Set Alternatives. See top left image.
- 4. Click **Select a language to add** and choose **English (US)**, then click the button. See middle left image.
- 5. Use the **Move Up** and **Move Down** buttons if needed to make sure English (US) is top of the list. See bottom left image.
- 6. Click **OK** to save your changes.

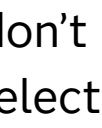

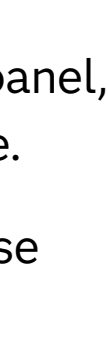

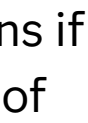

# To learn more, please visit **sas.com/student**

To contact the emea academics support team, please email: <a href="mailto:emeagapsupport@sas.com">emeagapsupport@sas.com</a>

### **S**sas

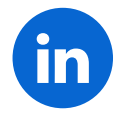